## 清水建設株式会社 指定書式請求書 作成手順書(取極支払用)

1. 指定書式のダウンロード

ダウンロード用サイトにアクセスし、請求書指定書式 取極支払 ①データ入力用 <u>excel</u> からダウ ンロードしてください。(ダウンロード用サイトへのアクセス方法は最終ページをご確認ください。)

| ⊘ 清水建設株式会社                   |                    |         |              |              |  |  |
|------------------------------|--------------------|---------|--------------|--------------|--|--|
| <u>閉じる</u>                   |                    |         |              |              |  |  |
| 【書面によるご請求の書                  | 試統一について】           |         |              |              |  |  |
| 下線部をクリックしてダワ                 | ウンロードしてください。       |         |              |              |  |  |
| ◆お知らせとお願い                    |                    |         |              |              |  |  |
| <ul> <li>◆請求書指定書式</li> </ul> | 取極支払               | ①データ入力用 | excel        |              |  |  |
|                              |                    | ②白紙印刷用  | pdf          |              |  |  |
|                              | 臨時支払(税抜単価)         | ③データ入力用 | (消費税切り捨て)    | <u>excel</u> |  |  |
|                              |                    | ④同上     | (消費税四捨五入)    | <u>excel</u> |  |  |
|                              |                    | ⑤同上     | (消費税切り上げ)    | <u>excel</u> |  |  |
|                              |                    | ⑥白紙印刷用  | pdf          |              |  |  |
|                              | 臨時支払(税込単価)         | ⑦データ入力用 | <u>excel</u> |              |  |  |
|                              |                    | ⑧白紙印刷用  | pdf          |              |  |  |
| ◆請求書作成手順書                    | ①取極支払用             |         |              |              |  |  |
|                              | ②臨時支払(税抜単位         | 助用      |              |              |  |  |
|                              | ③ <u>臨時支払(税込単位</u> | 町用      |              |              |  |  |
| <u>♦Q&amp;A</u>              |                    |         |              |              |  |  |
| ※お問い合わせは <u>こちら</u>          | <u>ろへ</u> お願い致します。 |         |              |              |  |  |

2. 請求基礎データの入力

ダウンロードしたエクセルファイルを開き、基礎データシートの黄色着色欄に、まず貴社の支払先 コード、会社名、住所等を入力してください。自由入力欄は必要に応じて、自由にお使いください。

| ,      |                |
|--------|----------------|
| 支払先⊐ード | AA0001         |
| 会社名1   | 0000株式会社       |
| 会社名2   | ○○支店           |
| 郵便番号   | 100-0000       |
| 住所1    | 東京都中央区京橋2-16-1 |
| 住所2    | <b>ロロロビル</b>   |
| 電話番号   | 03-0000-0000   |
| 登録番号   |                |
|        |                |

 (入力例)
 AA0001
 〇〇〇休式会社
 〇〇支店
 100-0000
 東京都中央区京橋2-16-1
 □□□□ビル
 03-0000-0000
 T1234567890123
 適格請求書発行事業者登録を 行っていない場合は記入不要です
 自由入力欄 続けて、請求年月日と請求先作業所名を入力してください。会計口座名称・番号(振込先ではありません)は、請求先作業所にお問い合わせのうえ入力してください。(空欄でも構いません)

| /      |            |               |
|--------|------------|---------------|
| 請求年月日  | 2019年1月4日  |               |
| 作業所名   | △△△△ビル新築工事 |               |
| 会計口座名称 | ΔΔΔΔΪμ     | ↓ 振込先金融機関口座では |
| 会計口座番号 | 012345     | ∫ ありません       |

## 3. 請求データの入力

次に、請求書鑑シートの摘要の黄色着色欄に、請求対象となる取極契約の工事名称(決定明細 内訳書の補足名称)、申込番号を入力してください。工事が未完成の場合は内金行にレ点と回数を 入力してください。工事が完成した場合は清算金行にレ点を入力してください。

| 1 | _      |   |   |   |     |      |           |                     | , |
|---|--------|---|---|---|-----|------|-----------|---------------------|---|
| 1 |        |   |   |   |     | 摘    | Ĵ         | 要                   | 1 |
| - | Ľ      | 事 | 名 | 称 | (決別 | 包明細内 | 」<br>訳書 新 | <mark> </mark> 足名称) |   |
| f | 鉄骨架設工事 |   |   |   |     |      |           |                     |   |
|   |        | 申 |   | 达 |     | 番    | 号         | 0005                |   |
|   | •      | 第 | _ | 3 | 旦   | 内    | 金         | N 7                 |   |
| l |        | 精 |   |   | 算   |      | 金         | ευς                 |   |

続いて、出来高の確定した当該取極伝票の1号用紙にしたがって、取極金額、出来高累計金額、 既収金額、今回内金額、消費税等率を入力してください。

| 取極金     | 額         |    | 120,000,000 |
|---------|-----------|----|-------------|
| ①出来高累計金 | 額         | 税抜 | 52,150,000  |
| ②既収金    | 額         | 税抜 | 28,000,000  |
| ③差引金    | 額 (⑧=①-②) | 税抜 | 24,150,000  |
| ④今回内金   | 額 (④ ≦ ⑧) | 税抜 | 24,000,000  |
| ⑤消費税等   | 額         | 8% | 1,920,000   |
| ⑥今回請求金  | 額 (⑥=④+⑤) | 税达 | 25,920,000  |

## 4.請求書の印刷

上記2.3.の入力が完了したら、請求書鑑シートを印刷してください。印刷された請求書は、内容 を確認し、貴社の社印を押印したうえで、請求先作業所まで提出してください。